# TrackEnsure ELD

User Manual: Owner-Operator

# Install the TrackEnsure ELD app

## iOS

1. Launch the App Store

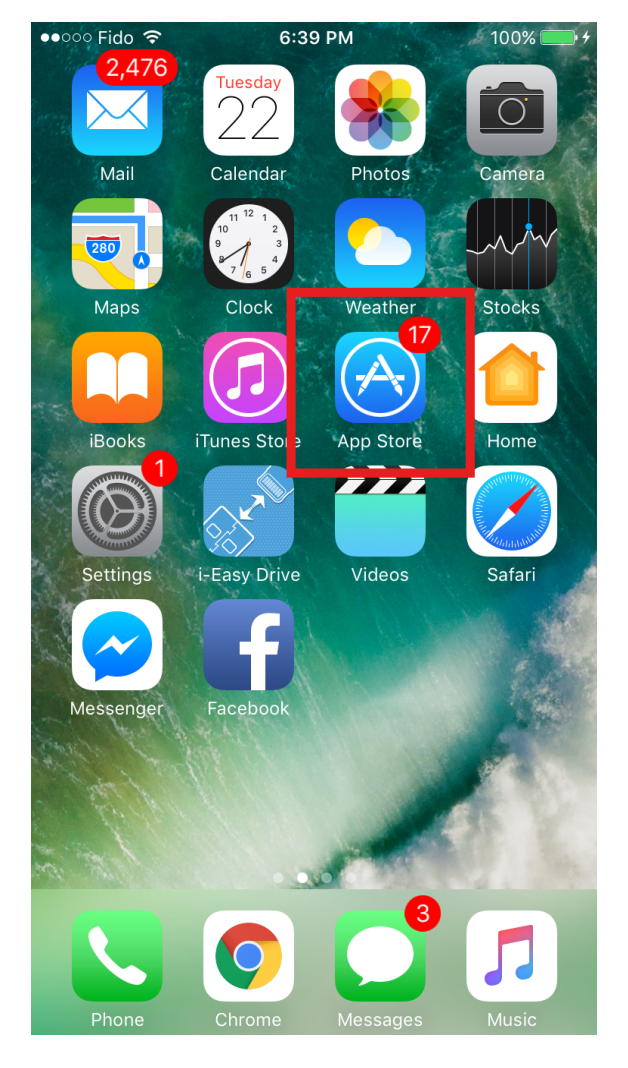

#### 2. Search for "TrackEnsure ELD" in the App Store

#### 3. Tap the "Get" button

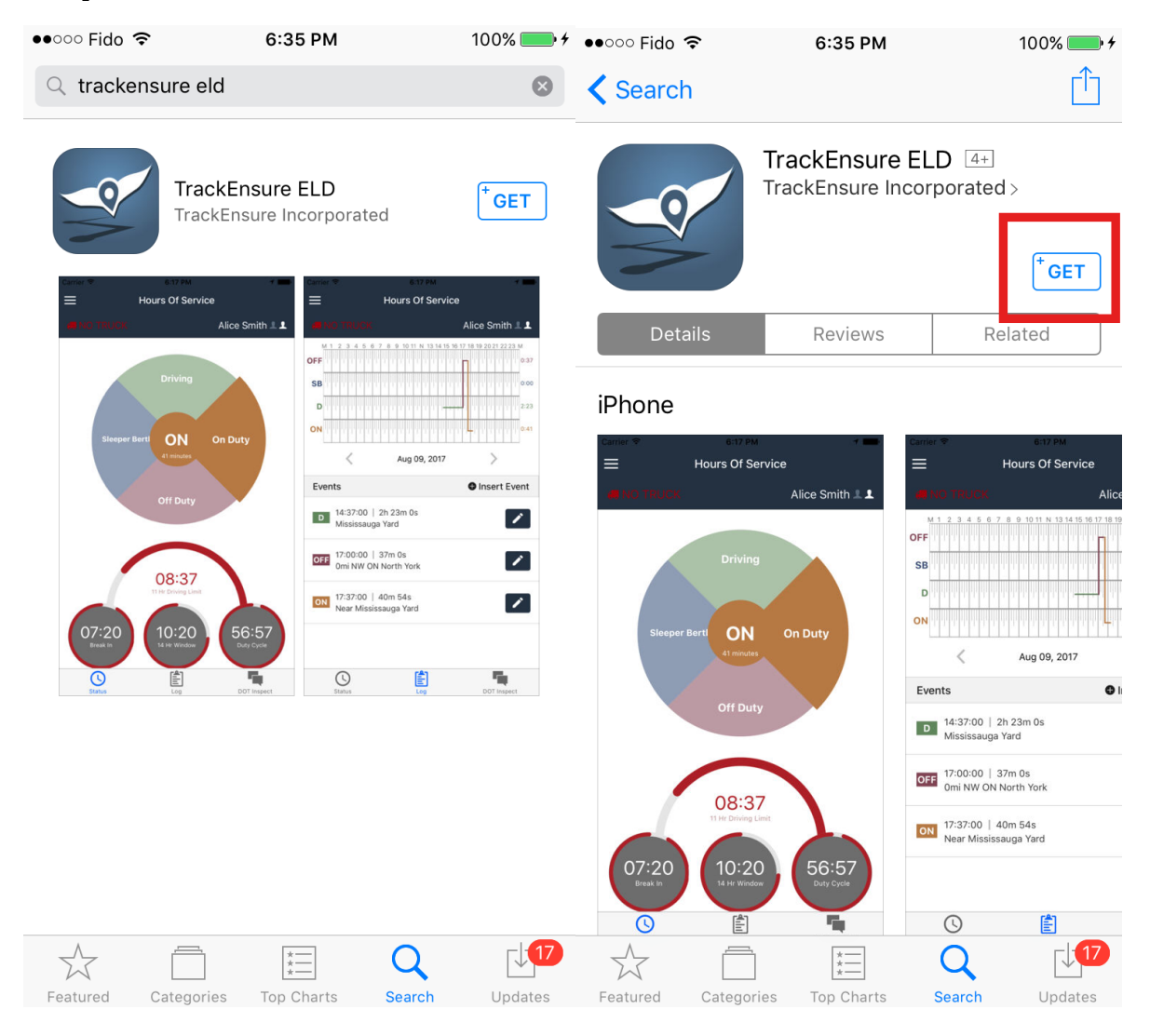

### Android

1. Lauch the Play Store

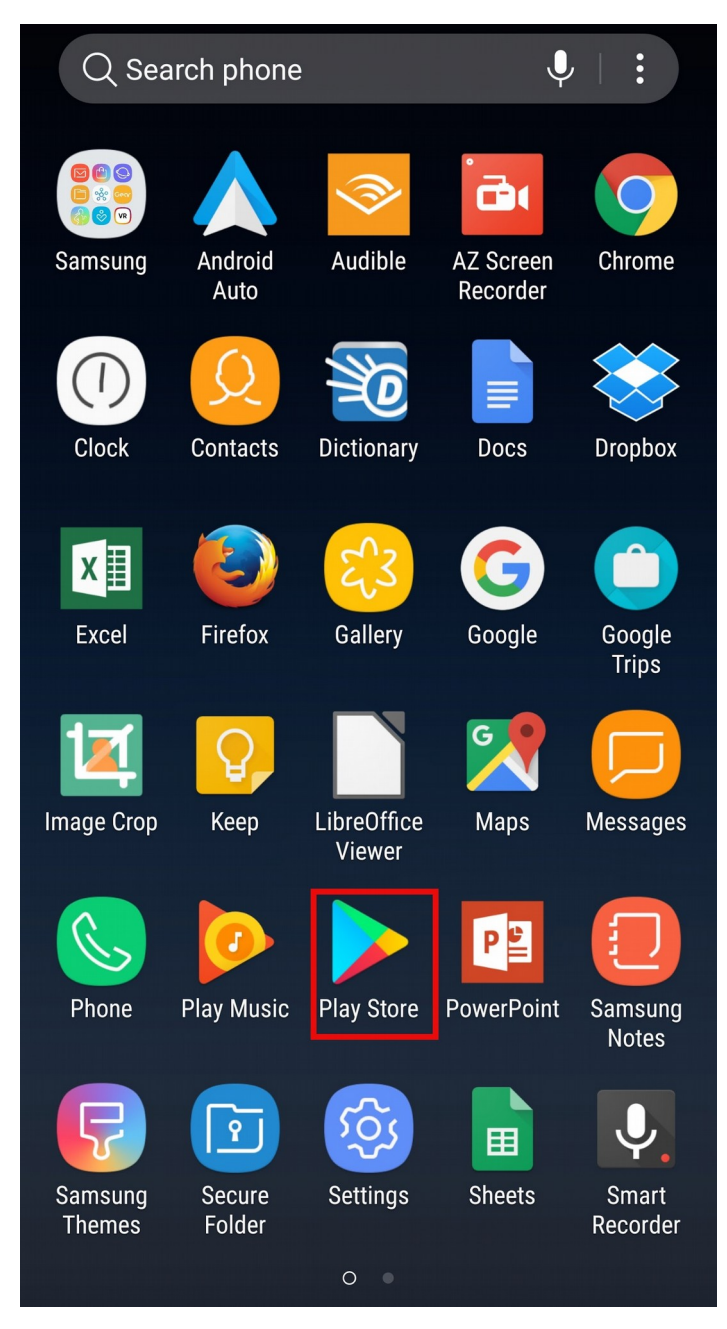

#### 2. Search for "TrackEnsure ELD"

#### 3. Tap the "Install" button

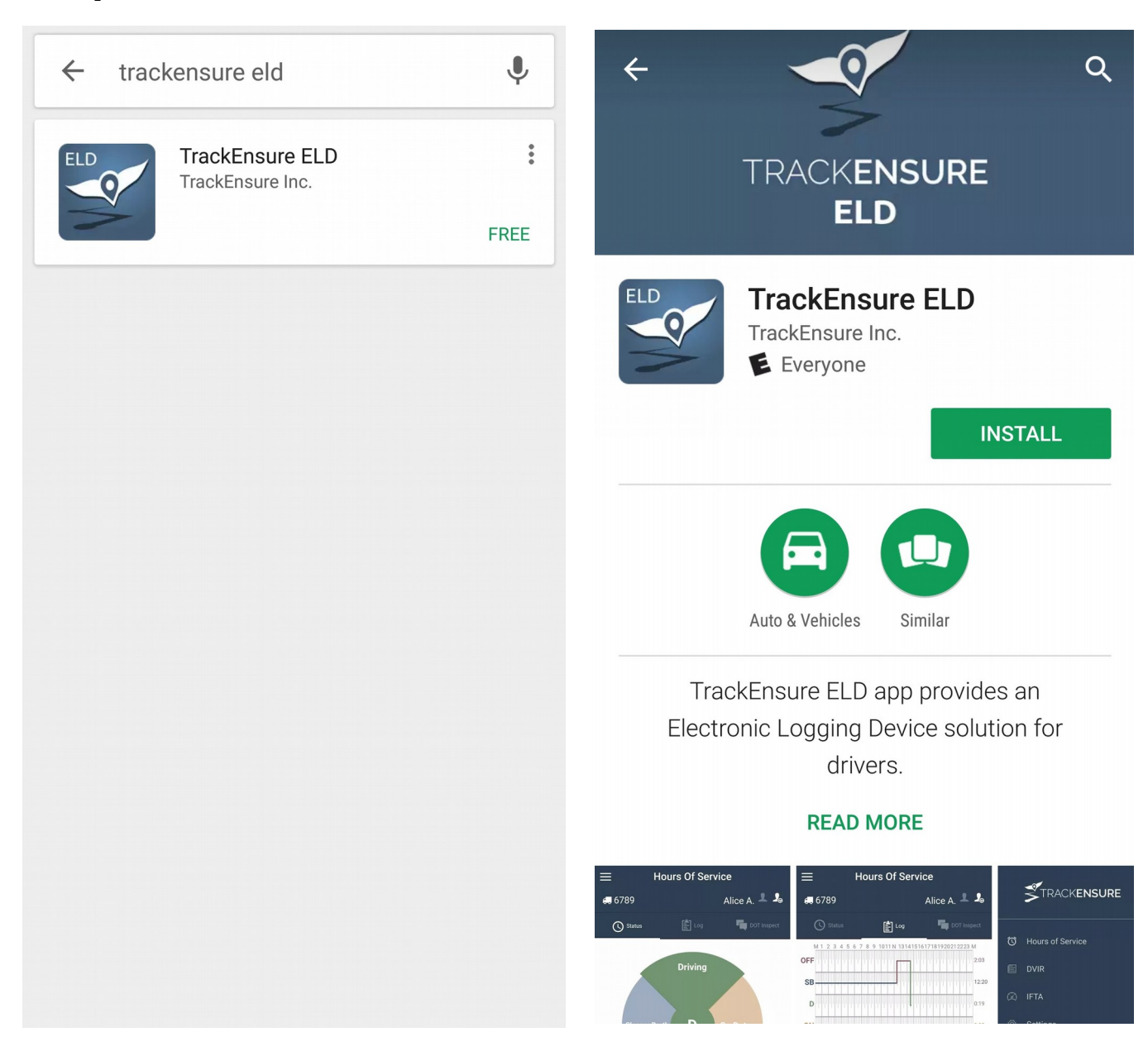

# Registration

1. Open the "*TrackEnsure ELD*" app on your mobile device

#### 2. Tap the Register button

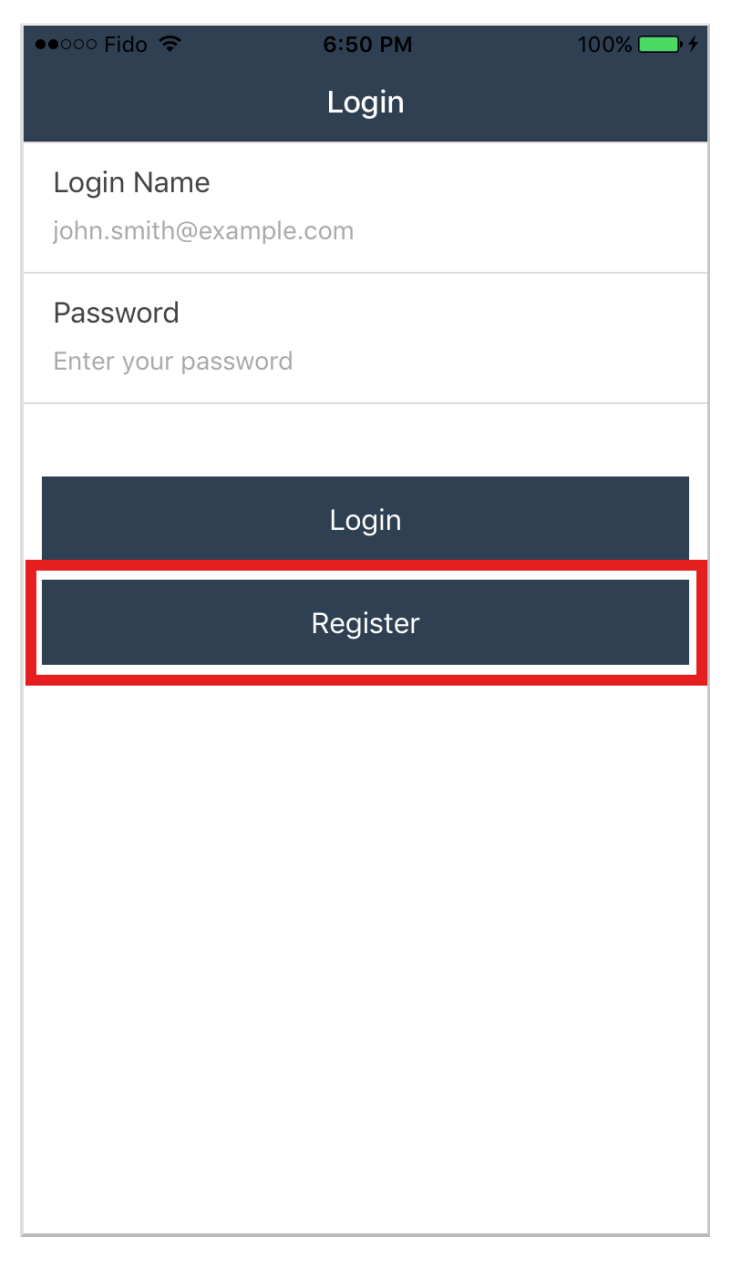

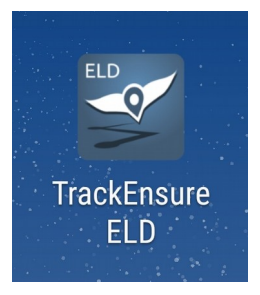

#### 3. Select "I am an Owner-Operator"

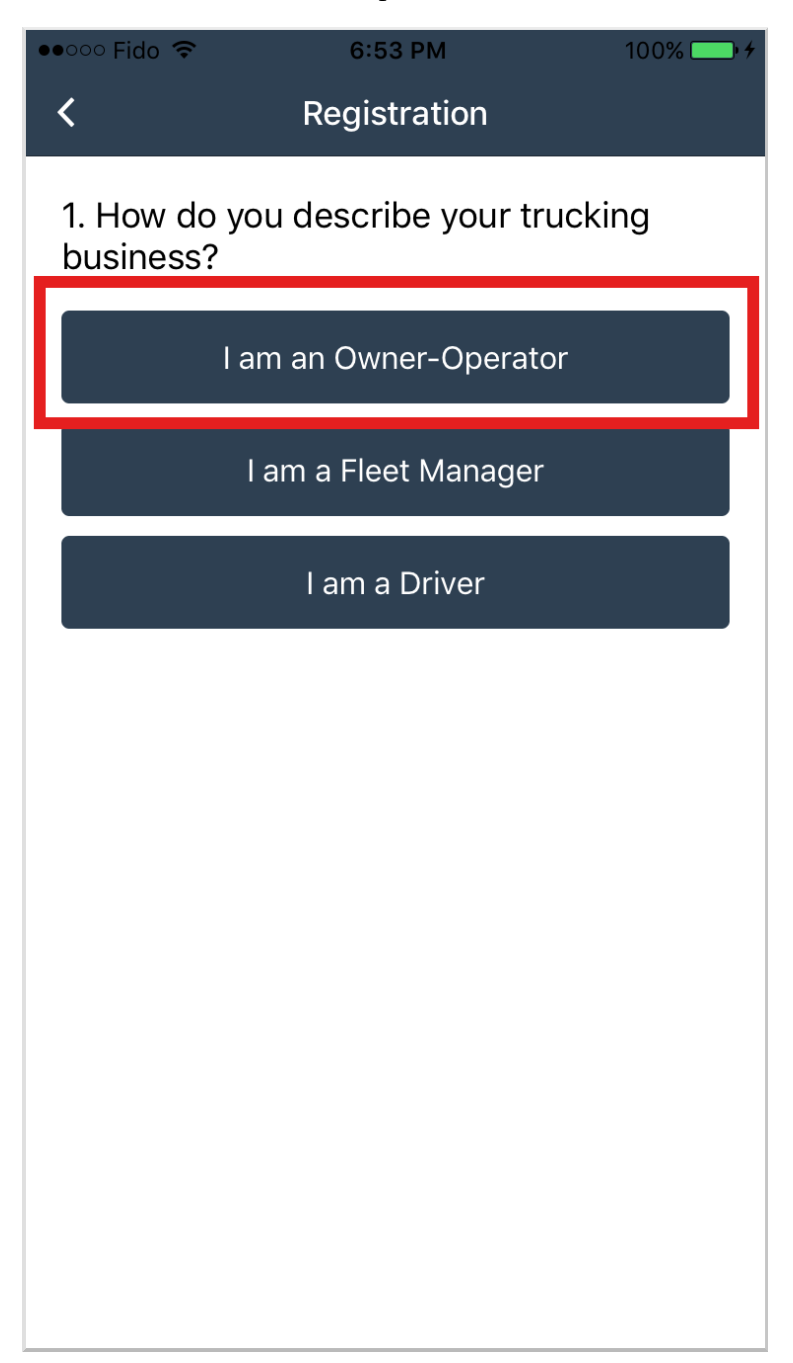

### 4. Fill out the forms with the requested information

| ●●●○○○ Fido  T:46 PM \$ 100% >+   ✓ Owner Operator Registration | •••••• Fido                         |
|-----------------------------------------------------------------|-------------------------------------|
| Organization Name<br>Acme Trucking                              | Address<br>11 Main Street           |
| First Name<br>John                                              | Country United States -             |
| Last Name                                                       | State Texas 🔻                       |
| Smith                                                           | City                                |
| Email                                                           | Dallas                              |
| jsmith@carriers.com                                             | Home Terminal Timezone US/Central 🔻 |
| Password<br>●●●●●●●●                                            | Postal Code<br>Postal Code          |
| Confirm Password                                                | Phone Number                        |
|                                                                 | 5557777888                          |
| Driver License Number                                           |                                     |
| License State                                                   | Done                                |
| Next                                                            |                                     |

#### 5. Select a hardware option

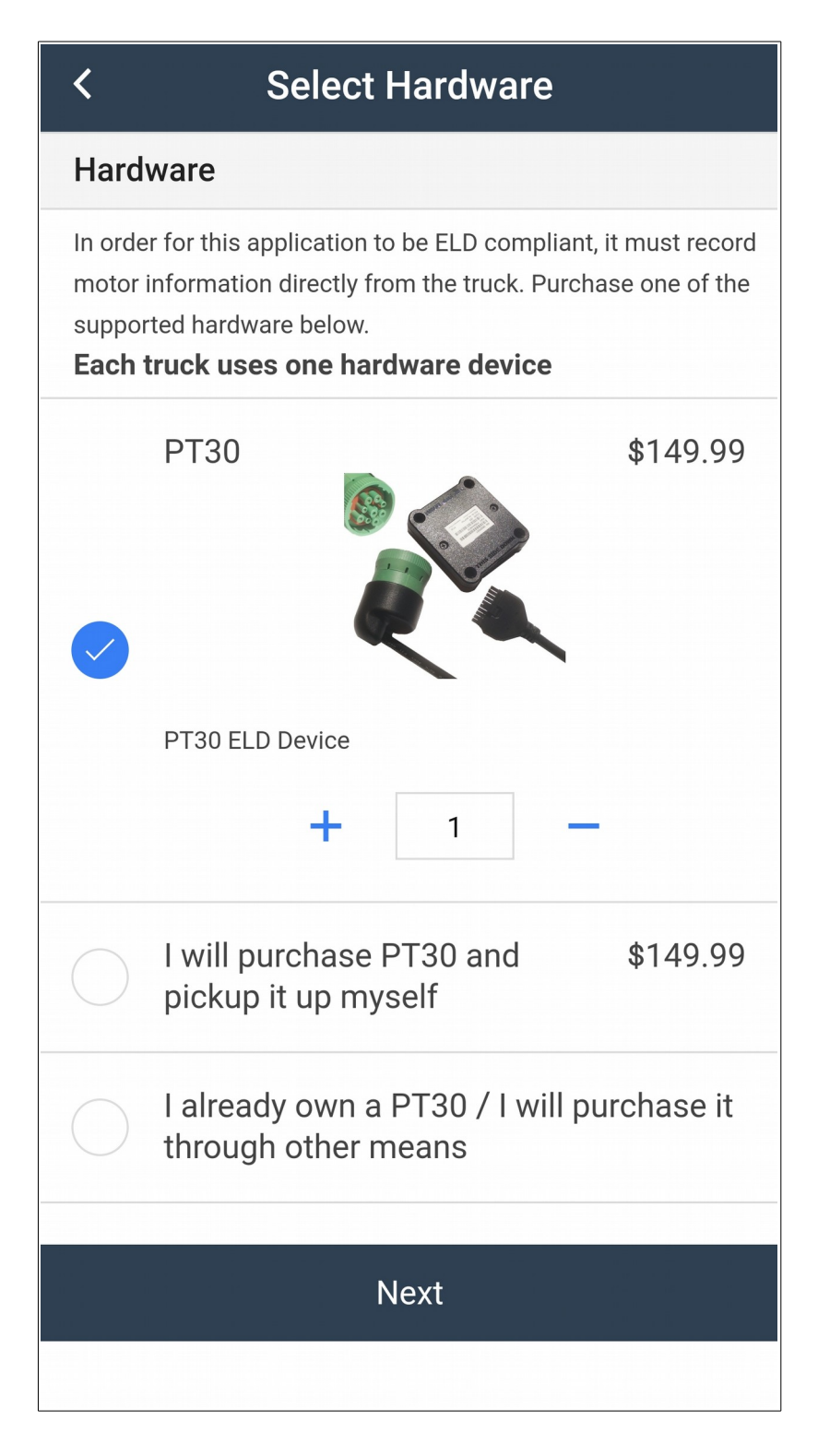

### 6. Select a service plan option

| < Select Subscription                                                                                                    |                                |  |  |
|----------------------------------------------------------------------------------------------------|--------------------------------|--|--|
| Track                                                                                                    | TrackEnsure Service (Pick One) |  |  |
| TrackEnsure ELD service includes HOS compliance, DVIR, IFTA,<br>Service Offers and Support.<br><b>One subscription per driver</b> |                                |  |  |
|                                                                                                    | Monthly ELD Plan \$21.90/m     |  |  |
| $\bigcirc$                                                                                                    | Yearly ELD Plan \$226.80/y     |  |  |
| Next                                                                                                    |                                |  |  |
|                                                                                                    |                                |  |  |
|                                                                                                    |                                |  |  |
|                                                                                                    |                                |  |  |
|                                                                                                    |                                |  |  |
|                                                                                                    |                                |  |  |
|                                                                                                    |                                |  |  |

### 7. Enter your shipping and billing information

| < Shipping Address    |               | < Payment Method              |                            |                 |
|-----------------------|---------------|-------------------------------|----------------------------|-----------------|
| Ship to Fleet Address |               | $\supset$                     | Card Information           |                 |
| Name<br>John Smith    |               | Cardholder Name<br>John Smith |                            |                 |
| Address               |               |                               | Phone Number<br>5551112222 |                 |
| 111 main street       |               |                               | Card Information           |                 |
| Country               | United States | -                             | Card number                | MM/YY CVC       |
| State                 | Texas         | -                             | Billing Address            |                 |
|                       |               |                               | Address                    |                 |
| City                  |               |                               | 11 Example St              |                 |
|                       |               |                               | Country                    | United States 🔹 |
| Postal Code<br>90001  |               |                               | State                      | -               |
|                       |               |                               | City                       |                 |
| N                     | ext           | 8 18 1410<br>5 8              | City                       |                 |
|                       |               |                               | Postal Code<br>Postal Code |                 |
|                       |               |                               | Ne                         | xt              |

8. Review the infromation and tap on "Pay Now"

| < Confirm Pa                                                                                                    | ayment |                         |
|----------------------------------------------------------------------------------------------------|--------|-------------------------|
| Current Charges                                                                                                    |        |                         |
| РТ30                                                                                                    | X 1    | \$149.99                |
| <b>Shipping Address:</b><br>111 main street<br>Dallas, Texas<br>United States<br>90001                                                                 |        |                         |
| Order Subtotal<br>Shipping<br>Tax                                                                                                    |        | 149.99<br>24.00<br>0.00 |
| Total                                                                                                    |        | \$ 173.99               |
| Recurring Charges<br>First time billed on Aug 24, 2017                                                                                                 |        |                         |
| Monthly ELD Plan<br>Aug 24, 2017 - Sep 24, 2017                                                                                                    | X 1    | \$21.90/m               |
| Recurring Total                                                                                                    |        | \$ 21.90                |
| By clicking the "Pay Now" button you agree to pay a one time charge of \$173.99 , and a recurring charge of \$21.90 billed first time on Aug 24, 2017. |        |                         |
| Pay Now                                                                                                    |        |                         |

# **Adding Trucks**

Before you can connect to a truck and its ELD hardware, you must first add a truck to your company.

1. Select "*Trucks*" from the side menu

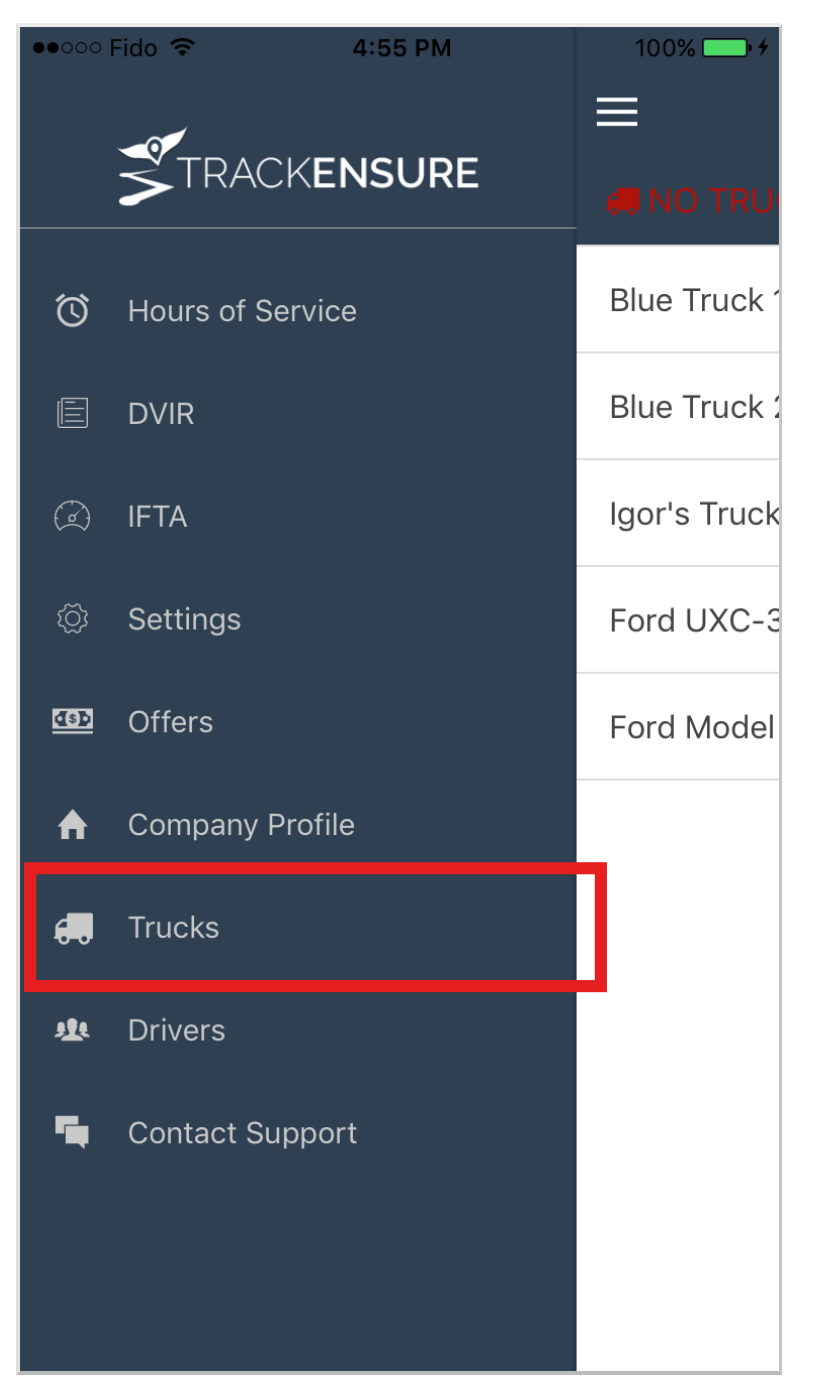

#### 2. Tap on the plus sign at the top right corner

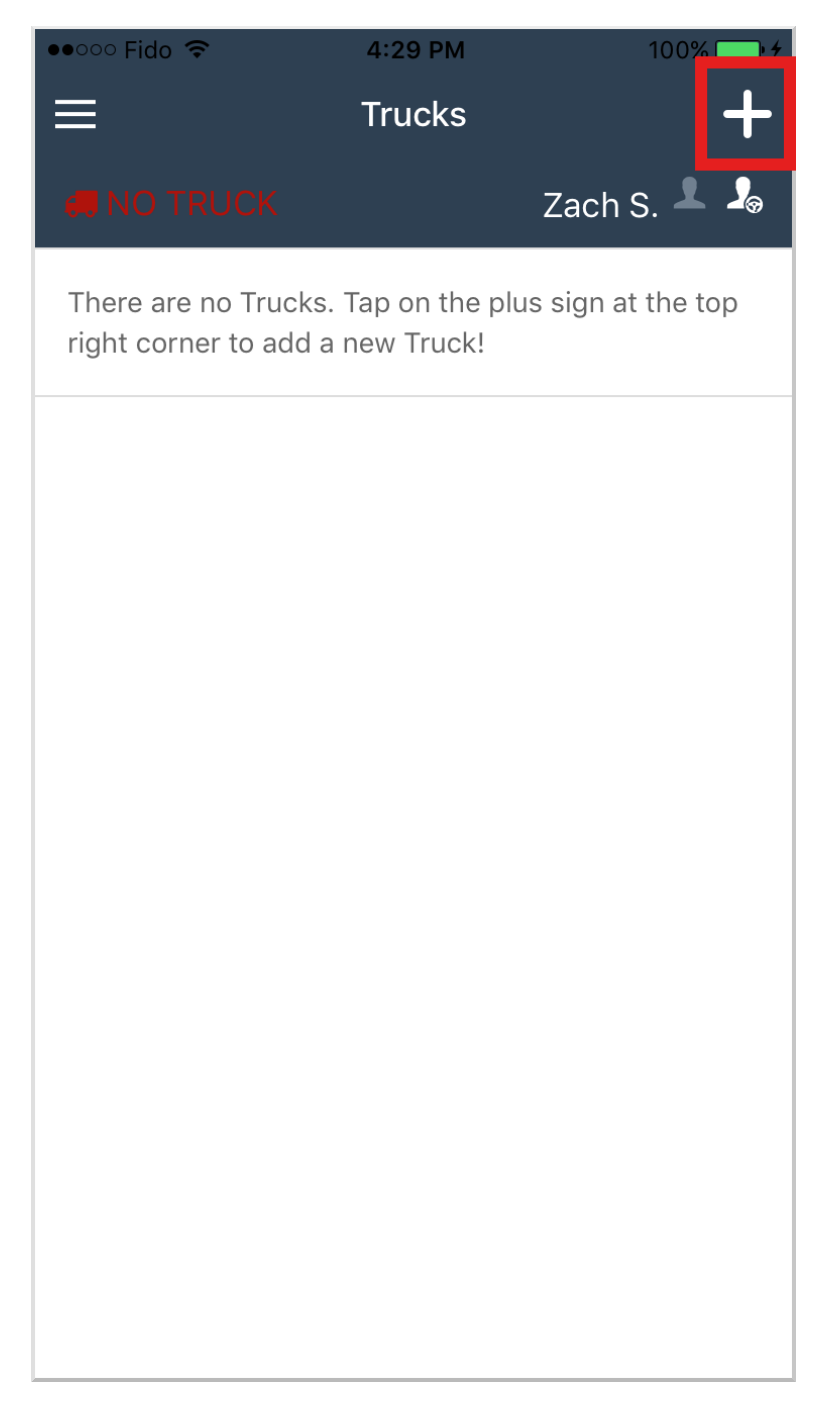

3. Tap the scan button to scan the QR code sticker on your ELD device, and fille out the remaining information. The "Truck #" is a identification name of the truck.

| ••••• Fido 🗢  | 4:30 PM       | 100% 👝 🗲 | ●●○○○ Fido 🗢  | 4:40 PM          | 100% <b></b> - |
|---------------|---------------|----------|---------------|------------------|----------------|
| <             | Add New Truck |          | <             | Add New Truck    |                |
| Truck #       |               |          | Truck #       | Blue Truck 1     |                |
| ELD Device #  | Scan QR Code  |          | ELD Device #  |                  |                |
| VIN           |               |          | VIN           | 2GCEC19M4V723849 | 94             |
| License Plate |               |          | License Plate | YBL2930          |                |
| Make          |               |          | Make          | Ford             |                |
| Model         |               |          | Model         | Model A          |                |
| Model Year    |               |          | Model Year    | 2010             |                |
|               |               |          |               |                  |                |
|               | Add New Truck |          |               | Add New Truck    |                |
|               |               |          |               |                  |                |
|               |               |          |               |                  |                |
|               |               |          |               |                  |                |
|               |               |          |               |                  |                |

# **Connecting to a Truck**

- 1. Install the ELD device on your truck
- 2. Tap the truck icon on the top header bar

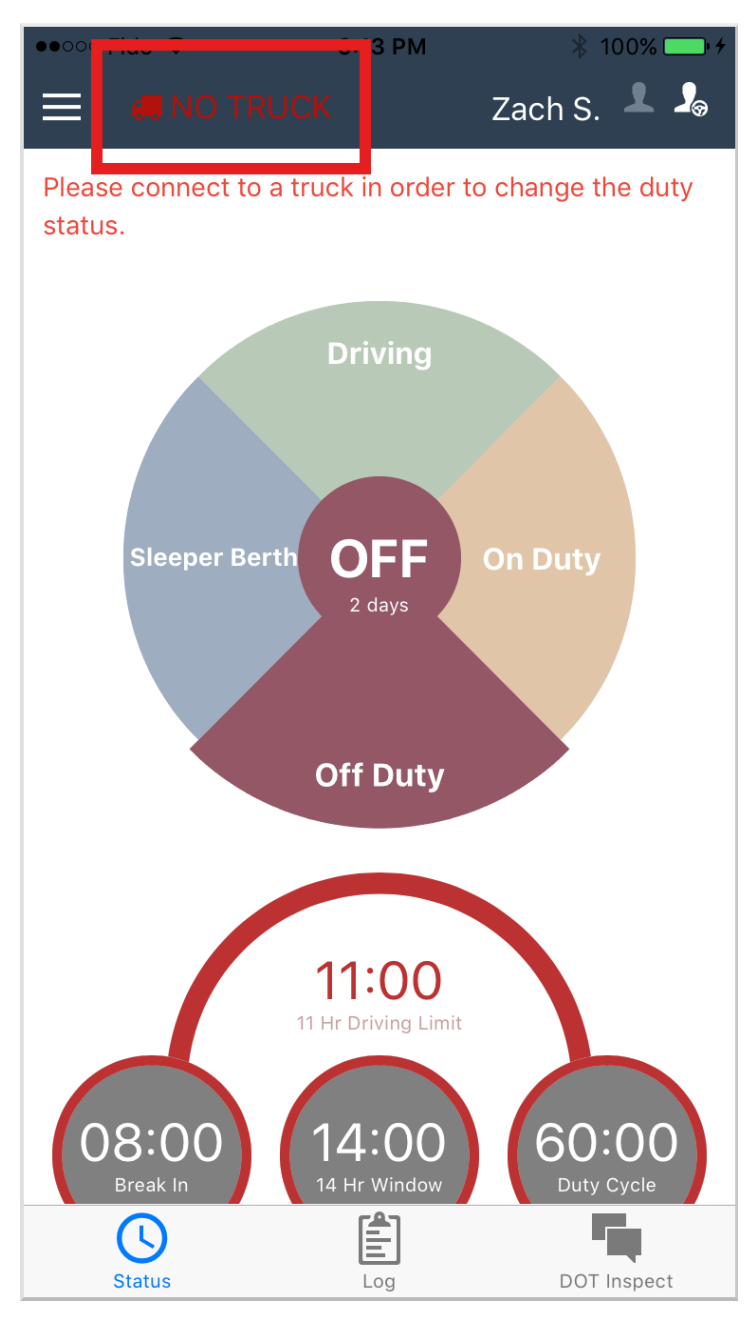

3. The app will now scan for available truck in nearby vicinity. Select your truck from the list

| •••••• Fido 🗢 6:13 PM 🖇 100% 🗔 | •••••• Fido 중 6:16 PM      |
|--------------------------------|----------------------------|
| Connect To Truck               | Connect To Truck           |
| Scanning for nearby trucks     | Scanning for nearby trucks |
|                                | Blue Truck 1               |
|                                |                            |
|                                |                            |
|                                |                            |
|                                |                            |
|                                |                            |
|                                |                            |
|                                |                            |
|                                |                            |
|                                |                            |
|                                |                            |
|                                |                            |